附件 2: (注: 截图无法看清的可点击查看大图)

# 心理测评系统操作步骤(辅导员)

### 【登录方式】

登录智慧学工系统, 依次点击"应用中心'➡"新学工系统"➡办理➡ 常用服务器 ➡ 心理健康服务 ➡ 瑞格心理统一登录, 系统自动跳转登录。

【功能导航】

一、用户管理

#### 人员管理

(1) 人员查询

用户进入用户管理模块,单击【人员管理】,本科生辅导员请选择"学 生"角色,研究生辅导员/班主任请选择"研究生"角色。点击查询,可以 根据查询条件筛选用户。

| Ruige | 心理教育信息化管理系统                |      |      | 2     | ባ     |
|-------|----------------------------|------|------|-------|-------|
| 用户管理  | ❤ 您现在的位置:人员管理              |      |      |       |       |
| 人员管理  | 角色                         |      |      |       |       |
| 组织机构  |                            |      |      |       |       |
| 角色管理  | 基本信息 机构信息                  |      |      |       |       |
| 标签管理  | 编号 学校 请选择 V                |      |      |       |       |
| 字段定义  | 姓名 性別 请选择 > 院系 请选择 >       |      |      |       |       |
|       | 日前                         |      |      |       |       |
|       |                            |      |      |       |       |
|       | 民族 清选择 ✓ □四含萬校人员 □四含未軍核人员  |      |      |       |       |
|       | 标签 包含 <b>~</b> 请选择 ~       |      |      |       |       |
|       | 显示 所有人 v 查询 高级条件 每页 20 v 条 |      |      |       |       |
|       | 共0条,共1页,第1页                |      | 数据导入 | 添加人员  | 生成机构  |
|       |                            | 首页 上 | 一页下一 | 页末页 剐 | (到1∨页 |

(2) 数据导入

用户进入用户管理模块,单击【人员管理】进入页面,点击【数据导入】进入数据导入操作画面,选择对应角色下载模板,严格按照操作说明 填写,点击浏览选择文件后点击上传,模板中对应字段与映射字段应保持 一致,机构信息如无对应字段,可以在选择处不进行勾选。如下图:

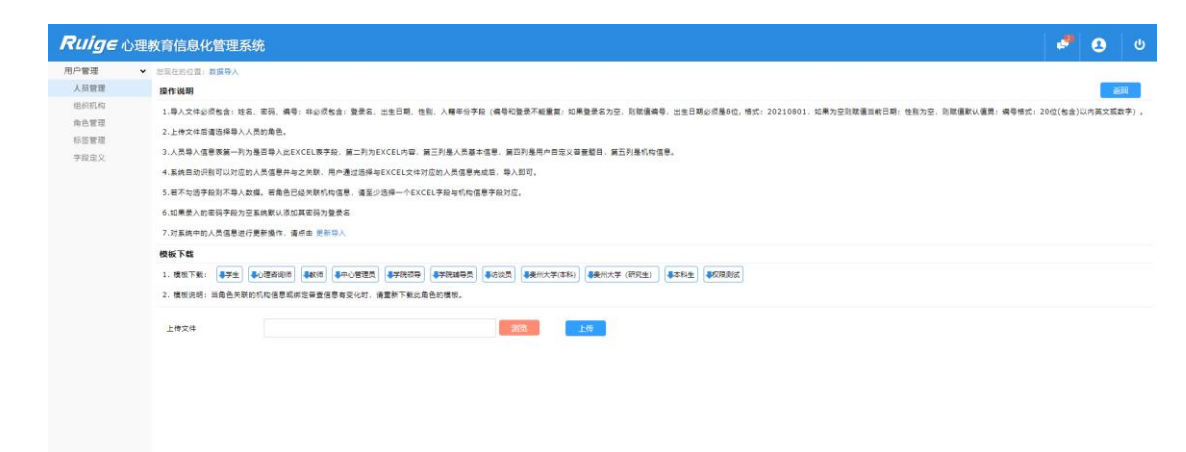

心理测评

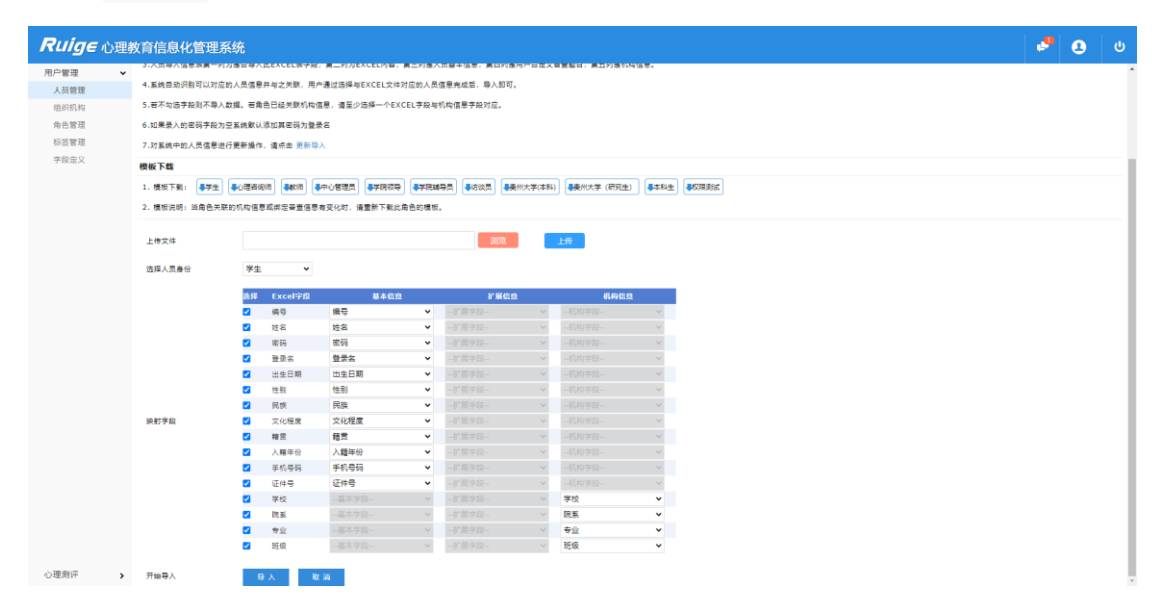

| 🚺 🚺 🐼 💀                                                                                                    | A (0 6 | S Person      | Info2022   | 09191657         | • × •   | +         | +2 | 1020 77          |              | 0.8×3 | 0.5**   |             | ~       |                   |                  |         |            |              |              |          |           |                |           |   | 1  | 1 88 🚯     | - |
|----------------------------------------------------------------------------------------------------|--------|---------------|------------|------------------|---------|-----------|----|------------------|--------------|-------|---------|-------------|---------|-------------------|------------------|---------|------------|--------------|--------------|----------|-----------|----------------|-----------|---|----|------------|---|
| 、<br>います。<br>いた<br>の<br>に<br>に<br>の<br>に<br>の<br>に<br>の<br>に<br>の<br>に<br>の<br>に<br>の<br>の<br>に<br>の<br>の<br>の<br>の<br>の<br>の<br>の<br>の<br>の<br>の<br>の<br>の<br>の<br>の<br>の<br>の<br>の<br>の<br>の<br>の |        | / ⊔ ⊞-        | - 10       | - A* A<br>- A* A |         |           |    | - [司]<br>中 - 自动接 | 第現<br>(行) 羊・ | % *** | ,0 40 × | C.<br>2008- | 新作格式 -  | 野 表情样式<br>↓↓ 单元相称 | :• ∑<br>ist- sea | ₩3.     | AL L       | 日 日<br>16・単元 | 1 日<br>浩・640 | - INR    | 534g      | 1.<br>18 19.10 | Eğ<br>II- |   | ,  | , an - (). |   |
| A1                                                                                                    | - 0    | Q <i>fx</i> # | <b>1</b> 号 |                  |         |           |    |                  |              |       |         |             |         |                   |                  |         |            |              |              |          |           |                |           |   |    |            |   |
| A B<br>時間加名                                                                                                    | 密約     | D<br>整荣名      | E出生日期      | F<br>(1.9)       | G<br>民族 | H<br>文化程度 | 羅贯 | J<br>入籍年份        | K<br>手机号码    | 证件号   | M<br>学校 | N<br>院系     | 0<br>专业 | NI KD             | Q<br>入学年份        | R<br>DX | S<br>存着觉作者 | NF           | U<br>父衆职业    | V<br>QQ号 | W<br>母衆职业 | X<br>是否单余1     | R (B)     | Z | AA | AB         | A |
|                                                                                                    |        |               |            |                  |         |           |    |                  |              |       |         |             |         |                   |                  |         |            |              |              |          |           |                |           |   |    |            |   |
|                                                                                                    |        |               |            |                  |         |           |    |                  |              |       |         |             |         |                   |                  |         |            |              |              |          |           |                |           |   |    |            |   |
|                                                                                                    |        |               |            |                  |         |           |    |                  |              |       |         |             |         |                   |                  |         |            |              |              |          |           |                |           |   |    |            |   |
|                                                                                                    |        |               |            |                  |         |           |    |                  |              |       |         |             |         |                   |                  |         |            |              |              |          |           |                |           |   |    |            |   |
|                                                                                                    |        |               |            |                  |         |           |    |                  |              |       |         |             |         |                   |                  |         |            |              |              |          |           |                |           |   |    |            |   |
|                                                                                                    |        |               |            |                  |         |           |    |                  |              |       |         |             |         |                   |                  |         |            |              |              |          |           |                |           |   |    |            |   |
|                                                                                                    |        |               |            |                  |         |           |    |                  |              |       |         |             |         |                   |                  |         |            |              |              |          |           |                |           |   |    |            |   |
|                                                                                                    |        |               |            |                  |         |           |    |                  |              |       |         |             |         |                   |                  |         |            |              |              |          |           |                |           |   |    |            |   |
|                                                                                                    |        |               |            |                  |         |           |    |                  |              |       |         |             |         |                   |                  |         |            |              |              |          |           |                |           |   |    |            |   |
|                                                                                                    |        |               |            |                  |         |           |    |                  |              |       |         |             |         |                   |                  |         |            |              |              |          |           |                |           |   |    |            |   |
|                                                                                                    |        |               |            |                  |         |           |    |                  |              |       |         |             |         |                   |                  |         |            |              |              |          |           |                |           |   |    |            |   |
|                                                                                                    |        |               |            |                  |         |           |    |                  |              |       |         |             |         |                   |                  |         |            |              |              |          |           |                |           |   |    |            |   |
|                                                                                                    |        |               |            |                  |         |           |    |                  |              |       |         |             |         |                   |                  |         |            |              |              |          |           |                |           |   |    |            |   |
|                                                                                                    |        |               |            |                  |         |           |    |                  |              |       |         |             |         |                   |                  |         |            |              |              |          |           |                |           |   |    |            |   |
|                                                                                                    |        |               |            |                  |         |           |    |                  |              |       |         |             |         |                   |                  |         |            |              |              |          |           |                |           |   |    |            |   |
|                                                                                                    |        |               |            |                  |         |           |    |                  |              |       |         |             |         |                   |                  |         |            |              |              |          |           |                |           |   |    |            |   |
|                                                                                                    |        |               |            |                  |         |           |    |                  |              |       |         |             |         |                   |                  |         |            |              |              |          |           |                |           |   |    |            |   |
|                                                                                                    |        |               |            |                  |         |           |    |                  |              |       |         |             |         |                   |                  |         |            |              |              |          |           |                |           |   |    |            |   |
|                                                                                                    |        |               |            |                  |         |           |    |                  |              |       |         |             |         |                   |                  |         |            |              |              |          |           |                |           |   |    |            |   |
|                                                                                                    |        |               |            |                  |         |           |    |                  |              |       |         |             |         |                   |                  |         |            |              |              |          |           |                |           |   |    |            |   |
|                                                                                                    |        |               |            |                  |         |           |    |                  |              |       |         |             |         |                   |                  |         |            |              |              |          |           |                |           |   |    |            |   |

(3) 录入信息

点击添加人员, 可添加录入学生信息

| <b>Ruige</b> 心理 | 教育信息化管理     | 星系统            |  |  |  |  | 9 | ወ |
|-----------------|-------------|----------------|--|--|--|--|---|---|
| 用户管理 🗸 🗸        | 您现在的位置:基本信息 | <u>ē</u> .     |  |  |  |  |   |   |
| 人员管理            | 个人信息        |                |  |  |  |  | 返 |   |
| 组织机构            | *姓名         |                |  |  |  |  |   |   |
| 角色管理            | * 557 212   |                |  |  |  |  |   |   |
| 标签管理            |             |                |  |  |  |  |   |   |
| 字段定义            | * 确认密码      |                |  |  |  |  |   |   |
|                 | *编号         |                |  |  |  |  |   |   |
|                 | 登录名         |                |  |  |  |  |   |   |
|                 | 出生日期        | 1980 ~ 1 ~ 1 ~ |  |  |  |  |   |   |
|                 | 性别          | 请选择 >          |  |  |  |  |   |   |
|                 | 手机号码        |                |  |  |  |  |   |   |
|                 | 证件号         |                |  |  |  |  |   |   |
|                 | 民族          | 请选择民族 >        |  |  |  |  |   |   |
|                 | 学 历         | 请选择学历 >        |  |  |  |  |   |   |
|                 | 入校年份        | 2024 ~         |  |  |  |  |   |   |
|                 | 籍贯          |                |  |  |  |  |   |   |
|                 | * 身 份       | 请选择身份 >        |  |  |  |  |   |   |
|                 |             | 保存信息           |  |  |  |  |   |   |

注: 新添加人员需在人员管理界面"显示"选择"未通过审核", 点击"查询", 选中未通过审核人员, 点击"通过审核", 选中通过审核人员, 点击"通过审核", 选中通过审核人员, 点击"生成机构"。

| <b>Ruige</b> 心理 | 教育信息化管理系统                                                                                                    |                                                                                                    | ى 🛃 🖬                                                   |
|-----------------|----------------------------------------------------------------------------------------------------|----------------------------------------------------------------------------------------------------|---------------------------------------------------------|
| 用户管理 🖌 🖌        | 您现在的位置:人员管理                                                                                                    |                                                                                                    |                                                         |
| 人员管理            | 角色 ⑧学生 〇研究生                                                                                                    |                                                                                                    |                                                         |
|                 | 基本信息     編号        姓名     性别 请选择 >       年最     至     学历 演选择 >       民族 请选择 >     回会者收人员 □包会未申收人员       际盛 包会 >     演选择 > | <ul> <li>4.9信息</li> <li>学校 講道择</li> <li>● 2 講道择</li> <li>● 2 講道择</li> <li>● 3 講道择</li> <li>● 4 講道择</li> </ul> |                                                         |
|                 | ① 显示 未通过审核 → 直询 井0金,井1页,第1页                                                                                               | <b>再照条件</b> 每页 20 ∨ 条                                                                                         | 数据等入 承加人员 生成所内<br>首页 上一页 下一页 末页   脱到 1 ◆ 页              |
| 查询              | ₩ <u>条件</u> 每页 20 ✔ 条                                                                                                    | 2<br>数据导入 添加人员 生成机构 通过审核 取消审核 導整角色 完善信息 标                                                                     | 磁导入 【杨签 】 文章者 【导出设置 【导出 】 翻除<br>首页 上一页 下一页 末页 第3到 1 	✔] |

(4) 密码修改

点击"查看",可对被试人员进行密码等相关信息进行修改(注:研 究生被试人员账户设置为w+学号,本科生账户无法修改,若登录不上请 联系大学生心理健康教育中心工作人员)。

| <b>Ruige</b> 心理 | 里教育信息化管理系统                                                                                                    |                                               |                                                       |                       |       | 2                 |                |
|-----------------|----------------------------------------------------------------------------------------------------|-----------------------------------------------|-------------------------------------------------------|-----------------------|-------|-------------------|----------------|
| 用户管理            | ✔ 您现在的位置:人员管理                                                                                                    |                                               |                                                       |                       |       |                   |                |
| 人员管理            | 角色 ◎学生 ○研究生                                                                                                    |                                               |                                                       |                       |       |                   |                |
|                 | 基本信息     編号        姓名     世別 調选择 ◆       年龄     至 学玩 講选择 ◆       民族 请选择     ◆       他自意校人员     他自未审核人员       杨杏<     包含 ◆       请选择 ◆     ● | 4.約倍息<br>学校 満造得<br>所系 清选择<br>专业 清选择<br>形成 清选择 | •<br>•<br>•                                           |                       |       |                   |                |
|                 | <b>显示 所有人 ▼ 童词 部務条件</b><br>共3217条,共161页,篇1页                                                                                                 | 毎页 20 ✔ 条                                     | <b>数据导入 减加人员 生成机构 通过审性 取消审任 网络由色 完善信息 际签写入 际签 案</b> 校 | <u>章</u> 君 子<br>首页上一页 | 出设置 写 | 出 <u></u><br>跳到 1 | <b>除</b><br>▼页 |

## 二、心理测评

#### 1.测评档案

用户测评档案,点击【查询】可以查看当前所有人员的测评情况,点击【答卷】可以查看个人原始答题记录,点击报告可以查看个人测评报告。 选择人员可以设置标签,可以给报告填写评语部分,选中人员加入历史测 评后不加入当前统计。点击【删除】按钮后可以对勾选结果进行删除。

| <b>Ruige</b> 心理都 | <b>故育信息化管理系统</b>              |            |                     |                  |       |       |                | e -                                                 |            |              |
|------------------|-------------------------------|------------|---------------------|------------------|-------|-------|----------------|-----------------------------------------------------|------------|--------------|
| 用户管理 >           | 您现在的位置: 劉评橋黨                  |            |                     |                  |       |       |                |                                                     |            |              |
| 心理意评 🖌           | 角色 ●芽生 ○心理資润液 ○中心管理员 ○芋脱钡号 ○  | 芋院辅导员 ○访谈员 |                     |                  |       |       |                |                                                     |            |              |
| 测评计划             | 基本信息                          | 41L449 (D  | t m                 |                  |       |       | 最表信意           |                                                     |            |              |
| 测评档案             | M-9                           | 7          | 岐 请选择               | ~                |       |       | 量表名称 请选择量表     | ▼ * 输入量表ID直接就到                                      | 星表         |              |
| 测评统计             | 姓名 住則 清选择 マ                   | 19         | KK 请选择              | ~                |       |       | 因子名称 🗸 >= 🗸    |                                                     |            |              |
| 量表管理             | 年龄 至 学历 请选择 >                 | •          | 112 请选择<br>155 演奏45 | · ·              |       |       | 向武日期 至         |                                                     |            |              |
| 测验数据管理           | 民族 请洗程 ▼ □ 和合意校人员 □ 和合来审核人员   | -          |                     | -                |       |       | 創行用数 >= ¥ 分    |                                                     |            |              |
|                  |                               |            |                     |                  |       |       | □E+342         |                                                     |            |              |
|                  |                               |            |                     |                  |       |       |                |                                                     |            |              |
|                  | 共45条,共3页,第1页                  | 804 B W    |                     | 14 M             | AL DI | 10 M. |                | 「「「「「」」(「」)」(「「」)」(「「」)<br>「「」」(「」」)(「」)<br>「「」」(」) | 洋酒<br>【末页】 | ■<br>到 1 ¥ 页 |
|                  |                               | 1015日期     | 349                 | 224              | (181) | 4.8   | 70 V           | (元系) マ                                              | 88         | 設置           |
|                  | □ 再少年生活事件重要(ASEC) □ 客心任止汗毒件基本 | 2022-10-25 | 20200402320         | 12.44<br>12.44 D | ~     | 19    | 第1第六章<br>第1第六章 | 1070                                                | 19         | 20           |
|                  |                               | 2022-10-26 | 20200402313         | 10,000           |       | 19    | 8.7 #AT        | (507W)                                              |            | 24           |
|                  |                               | 2022-10-26 | 20200402309         | F-70             | *     | 19    | 使了重六乎<br>等于语士笑 | 信息状態                                                | 10         | 80           |
|                  |                               | 2022-10-26 | 20200402307         | 王章昭              |       | 19    | 委丁语大学          | 保護学院                                                | 5.2        |              |
|                  | □ 青少年生活要件量表                   | 2022-10-26 | 20200402306         | 苏在鲜              |       | 19    | 爱丁堡大学          | 信息学部                                                |            |              |
|                  | □ 青少年生活事件量表                   | 2022-10-26 | 20200402305         | 兼採               | 网     | 19    | 爱丁堡大学          | 信息学部                                                | 景石         | 报告           |
|                  | 一 青少年生活事件量表                   | 2022-10-26 | 20200402139         | 庄博迅              |       | 19    | 要丁堡大学          | 心理学部                                                | 58         |              |
|                  | 90项症状谱单(SCL-90)               | 2022-10-27 | 20200402319         | 赵佳琳              | 女     | 19    | 爱丁堡大学          | 信息学部                                                | 告청         | 报告           |
|                  | □ 90项症状谱单(SCL-90)             | 2022-10-27 | 20200402318         | 丁天义              | 男     | 19    | 爱丁堡大学          | 信息学部                                                | 黄杏         | 报告           |
|                  | □ 总体案編委量表(GWB)                | 2022-10-27 | 20200402314         | 宁成翰              | 网     | 19    | 發丁堡大学          | 理学部                                                 | 質問         | 报告           |
|                  | □ 总体幸福委量表(GWB)                | 2022-10-27 | 20200402318         | 丁天文              | 网     | 19    | 爱丁堡大学          | 信息学部                                                | 苦평         | 报告           |
|                  | □ 中学生心理健康诊断则验(MHT)            | 2022-10-27 | abc0001             | admin0001        | 男     | 42    | 爱丁堡大学          | 理学部                                                 | 等巷         | 报告           |
|                  | □ 中学生心理健康诊断则检(MHT)            | 2022-10-27 | 20200402302         | 同地粒·吐尔壶          | ×     | 19    | 爱丁堡大学          | 信息学部                                                | 영형         | 服告           |

| EVE E            | ■第二書語録 → □包含素技入用      | 口般自来某物人员                                   |                                          |              |                          |             |           | 12 34 W |          |                                        |   |       |
|------------------|-----------------------|--------------------------------------------|------------------------------------------|--------------|--------------------------|-------------|-----------|---------|----------|----------------------------------------|---|-------|
| 115 V.           | FE 64 - 858 -         |                                            |                                          |              |                          |             | 150       | 2.4     |          |                                        |   |       |
| Net Contemporate |                       |                                            |                                          | 90项症状清单      | (SCL-90)                 |             |           |         |          |                                        |   |       |
|                  |                       | 1.5.8                                      | 111年1日1月1日日 11日日 11日日 11日日 11日日 11日日 11日 | : 新近年前:19 新近 | ∃¥8: 2022/10/27 13:09:00 | <b>除得</b> 力 | UF 1 1000 | 54      |          | 2005) (2005) (2005) (2005)<br>2015-201 |   | 1 1 V |
|                  |                       | A. 32W                                     |                                          |              |                          |             |           |         |          | RA v                                   | - | 16.8  |
|                  | □ 再次年生活要件量数(ASIEC)    | O C. #6                                    |                                          |              |                          |             |           |         |          | 4875                                   |   |       |
|                  | () 424238428          | OD. 保里<br>OE. 戸田                           |                                          |              |                          |             |           |         |          | (1978)<br>(1978)                       |   |       |
|                  | () 長い年生活等は最終          | THE PERSON AND                             | 1. T                                     |              |                          |             |           |         | ×        | (178)                                  |   |       |
|                  |                       | OA DE                                      | 6×                                       |              |                          |             |           |         |          |                                        |   |       |
|                  | []]. 网边洋土滨等并赢到        | • b. (RE                                   |                                          |              |                          |             |           |         | 8        | 信息水标                                   |   |       |
|                  | (1) 第少并全当等件量数         | OC. #5<br>OD. #2                           |                                          |              |                          |             |           |         |          | 1875                                   |   |       |
|                  |                       | O €. 严重                                    |                                          |              |                          |             |           |         |          | 1878                                   |   |       |
|                  |                       | 3.头脑中有不必要的                                 | 影法或序句直旋                                  |              |                          |             |           |         |          | ()清平所                                  |   |       |
|                  | □ 90项盘标道单(SCL-90)     | OA. RW                                     |                                          |              |                          |             |           |         | 1        | 2312                                   |   |       |
|                  | [] 902在被调整(SCL-90)    | <ul> <li>B. 供经</li> <li>O.C. 中國</li> </ul> |                                          |              |                          |             |           |         |          | 6828                                   | - |       |
|                  | ○ ※母本場家最新(GWB)        | OD. 62                                     |                                          |              |                          |             |           |         | *        | 215                                    |   |       |
|                  | □ 即位年福重量表(GW8)        | 0 E. 7 II                                  |                                          |              |                          |             |           |         |          | 1.872                                  | - |       |
|                  | () 中学士の理想集中新加払(NHT)   | 4.头登成登街                                    |                                          |              |                          |             |           |         | 2        | 道太阳                                    |   |       |
|                  | □ 牛芋主心環境集計創設証(HHT)    | O A. RW                                    |                                          |              |                          | _           |           |         | 7        | 1875                                   |   |       |
|                  | () 中学生の管理集合新教程(HHT)   |                                            |                                          |              | ER#                      |             |           | 着了違い    | ¥.       | 信息大能                                   |   |       |
|                  | □: 未特型16种人様発程(16种大学): |                                            | 2022-10-28                               | 20200402302  | 用地拉-社会会                  | *           |           | 朝丁編大    | 8        | 2878                                   |   |       |
|                  | () 約年四年最余(505)        |                                            |                                          |              | 88                       | *           | 39.       | 教丁國大    | *        | 1875                                   |   |       |
|                  | () 集進百祥量素(5A5)        |                                            |                                          | 20200402329  | ¥=                       | *           | 39        | 業丁級市    | *        | 28×8                                   |   |       |
|                  | C REATER(SOS)         |                                            |                                          | 20200402319  | R.GM                     | *           |           | 第丁级大    | ¥.       | <b>REAR</b>                            |   |       |
|                  | () 執道自行最後(SAS) )      |                                            |                                          |              | ALC:N                    | *           |           | 「無丁語大   | <b>x</b> | 10000                                  |   |       |

3.3 测评统计

先选择角色,选择机构,点击【专用分析】,可以导出特定规则下的预 警人员报告(总体 SCL-90+UPI,AAT 报告, MHT 报告)

| <b>Ruige</b> 心理 | <b>救育信息化管理系统</b>                         |                                                            |                           |                 |          |         |                | 🧈 🙆             | ሳ |
|-----------------|------------------------------------------|------------------------------------------------------------|---------------------------|-----------------|----------|---------|----------------|-----------------|---|
| 用户管理            |                                          |                                                            |                           |                 |          |         |                |                 |   |
| 心理测评 🖌          | 角色 ●学生 ○心理咨询市 ○中心管理员 ○字院院导 (             |                                                            |                           |                 | -        |         |                |                 |   |
| 测评计划            | 基本信息                                     | 总体SCL90+UPI                                                |                           | By A            | 5        | 密信度     |                |                 |   |
| 测汗档案            |                                          | 1、仅测试SCL - 90问卷的,                                          | 11任一因子3分以上的人员被预警。         |                 | 5        | 表名称 请选择 | ₩<br>₩<br>₩    |                 |   |
| 测评统计            | 姓名 住別 清洗福 マ                              | 2、仅期试UPI问卷的,则UPI                                           | 总分>=25,或第25题做将定回答,        | 或UPI辅助分>=2的人员被  | 2        |         |                |                 |   |
| 量表管理            |                                          | 预留.                                                        |                           |                 |          |         |                |                 |   |
| 测验数据管理          |                                          | <ol> <li>同时跑出SCL - 90问卷号U<br/>UPI第25驟做肯定回答的人员被预</li> </ol> | IPI问卷的,则同时满足SCL-90%<br>鉴。 | 警察伴和UPI旅警察伴的,就  |          |         |                |                 |   |
|                 | 「「「「」」「「「」」」「「」」「「」」「「」」「」」「」」「」」「」」「」」  | 总体SCL90+UPI                                                |                           | B++ .*          |          |         |                |                 |   |
|                 | 振差 包含 く 清洗择 く                            | 若学生参与UPI或SCL-90量表                                          | 商试, 当符合 (scl90各因子>2.5)    | 分或upi履于一类)条件时被预 |          |         |                |                 |   |
|                 |                                          | 짱.                                                         |                           |                 |          |         |                |                 |   |
|                 | <u> </u>                                 | AAT接告                                                      |                           | 寻出 🕹            |          |         |                |                 |   |
|                 |                                          | 被原營人员的分布情况、性别表                                             | 8异、各国子茨智分析和茨智学生名4         | Ŕ.              |          |         |                |                 |   |
|                 |                                          | MHT报告                                                      |                           | 寻出 🕹            |          |         |                |                 |   |
|                 | 共45条,共3页,篇1页                             | 被颈眥人员的分布情况、性别。                                             | e异、各因子预警分析和预警学生名=<br>-    | ⊭.              |          |         |                | 首页上一页下一页末页 說到1~ |   |
|                 |                                          | 道择【机构信息】后,万能统1<br>7、小课次获得会给不要要                             | *:<br>                    |                 |          |         |                |                 |   |
|                 | 金融 金融 金融 金融 金融 金融 金融 金融 金融 金融 金融 金融 金融 金 | <ol> <li>7. 心理问题规则取户重要</li> <li>8. 在各因子上的信分差算</li> </ol>   | 出版                        |                 | 生形(      |         |                |                 |   |
|                 | □ 費少年生這事件量表(ASLEC)                       |                                                            |                           |                 | 女        |         | 委丁堡大学          |                 |   |
|                 | □ 問少年生活要件意志                              |                                                            | akiel                     |                 | 2        |         | 要丁堡大学          |                 |   |
|                 | □ 青少年生活事件量表                              |                                                            |                           |                 | 22       |         | 要丁僅大學          |                 |   |
|                 | 百少年生活事件皇表                                |                                                            |                           |                 |          |         | 爱丁堡大学          |                 |   |
|                 | □ 育少年生活要件重要                              |                                                            |                           |                 | -        |         | 要丁堡大学          |                 |   |
|                 | ☐ 資少平生溶學件量表                              |                                                            |                           |                 | 91       |         | <b>数</b> ] 猶大家 |                 |   |
|                 | □ 青少年生活事件量表                              |                                                            |                           | 黄疸              | 55       |         | 爱丁堡大学          |                 |   |
|                 | □ 青少年生活事件量表                              |                                                            |                           | 庄博远             | 17       |         | 爱丁堡大学          |                 |   |
|                 |                                          |                                                            |                           |                 |          |         | 委丁值大学          |                 |   |
|                 |                                          |                                                            |                           |                 | <b>9</b> |         | 爱丁堡大学          |                 |   |
|                 | □ / 是体幸福委量表(GWB)                         |                                                            |                           | 学校論             | 10       |         | 委丁盛大学          |                 |   |
|                 | □ 母体幸福爱量表(GWB)                           |                                                            |                           |                 | 朔        |         | 爱丁堡大学          |                 |   |
|                 | □ 中学生心理健康诊断刻能(MHT)                       |                                                            |                           |                 | 周        |         | 要丁堡大学          | 理学部             |   |

选择角色学生,在量表信息选择量表,点击【分析报告】可以导出团体分析报告(以 SCL-90 为例)

| Ruige 🖞                                              | 理      | 教育信息化管理系统                                                                                                    |                                                                                                    | 9     | ø |   | Ċ                             |
|------------------------------------------------------|--------|----------------------------------------------------------------------------------------------------|----------------------------------------------------------------------------------------------------|-------|---|---|-------------------------------|
| 用户管理<br>心理测评<br>测评计划<br>测评档案<br>测评统计<br>综合分析<br>样本分析 | ><br>~ | 20日本的10日 別洋鉄1<br>高色 (営理法 学生 )名<br>基本信息<br>協合<br>加合 住刻 査託理 マ<br>年齢 至 学历 素色性<br>20日的指点标准: 息分2160分, 或附付<br>50190<br>展告的結点标准: 息分2160分, 或附付 | 项目数>43,或任一因子分≥ 2.5分。<br>项目数>43,或任一因子分≥ 3分。                                                                     | L-90) |   | ¥ |                               |
| 量表管理<br>調驗数据管理<br>测评设置                               |        | (衣紙 南西部 ○ □ 回金角校人気<br>秘密 包含 ◇ 南西部 ○ ○           (合 ))         四四原母         包皮 20 ○                                                     | <br> 1947月日 >> マ<br> <br> <br> <br> <br> <br> <br> <br> <br> <br> <br> <br> <br> <br> <br> <br> <br> <br> <br> |       |   |   |                               |
|                                                      |        | .11.06%,11.1%;1%1%)                                                                                                    |                                                                                                    |       |   |   | <b>ROCALEUR</b><br>1911 - 191 |

点击【原始记录】,可以按照因子、分值、选项导出对应答题记录

| <b>Ruige</b> 心理                               | <b>救育信息化管理</b> 系             | 系统                                   |                          |        |                           |                                  |             |    |                                                                          |                            |        | <b>"</b>         |               | Q                          |
|-----------------------------------------------|------------------------------|--------------------------------------|--------------------------|--------|---------------------------|----------------------------------|-------------|----|--------------------------------------------------------------------------|----------------------------|--------|------------------|---------------|----------------------------|
| 用户管理 >                                        | 忽现在的位置:异常心理                  |                                      |                          |        |                           |                                  |             |    |                                                                          |                            |        |                  |               |                            |
| 心理测评 🖌 🖌                                      | 角色 ●芽生                       | ○心理資调問 ○中心管理                         | 長 ○字院領导 ○                | 学院辅导员( | ○访谈员                      |                                  |             |    |                                                                          |                            |        |                  |               |                            |
| 前汗计划<br>前子杨亚<br><b>道译统计</b><br>业未管理<br>肉始致据管理 |                              | 住題 満造择 ▼<br>学巧 清选择 ▼<br>▼ □和会業校人员 □和 | ■会未事核人员<br>查询 <u>■改会</u> | 件 每页 2 | # <b>[.14</b> 9<br>20 ▼ 条 | 建築<br>学校 建选择<br>改革 通选择<br>电化 通选择 | ><br>><br>> |    | ■素式豊<br>量素な形 490项位状態単純<br>日子な約 清色/採囚子 マ<br>剤成日期<br>剤(非明灯 ≥= マ<br>一)の史剤(F | (SCL-90)<br>>= ♥<br>至<br>分 | • ₩A.8 | <i>表ID直接執到</i> 站 | 1#            |                            |
|                                               | 共2备,共1页,第1页                  |                                      |                          |        |                           |                                  |             |    |                                                                          |                            |        | 页 上一页 下一3        | 标签 】<br>【未页 】 | \$7897878<br>到1 <b>~</b> 页 |
|                                               |                              | <b>8</b> 9                           | 姓名                       | 性别     | 年級                        | 学校                               |             | 現系 | *                                                                        |                            | 专业     | *                |               | 豊君                         |
|                                               | 202                          | 00402319                             | 彰佳課                      | 女      | 19                        | 爱丁堡大学                            |             |    | 信息学部                                                                     |                            | 电子信息工程 |                  |               | 查看                         |
|                                               | 202                          | 00402318                             | 丁天义                      | 男      | 19                        | 親丁堡大学                            |             |    | 信息学部                                                                     |                            | 电子信息工程 |                  |               | 22                         |
|                                               | <b>月2坐,</b> 月1页, <b>第</b> 1页 |                                      |                          |        |                           |                                  |             |    |                                                                          |                            |        | 지 <u></u>        | [末页 ]]        | 到 <b>1~</b> 页              |

点击【异常心理】选择角色,在量表信息选择量表,点击查看可以查 看预警信息

| *管理 >                                           | 忽现在的位置:                                  | 异常心理                                                                       |                  |              |                |                                                              |                                                     |                                                                                                    |                                                     |
|-------------------------------------------------|------------------------------------------|----------------------------------------------------------------------------|------------------|--------------|----------------|--------------------------------------------------------------|-----------------------------------------------------|----------------------------------------------------------------------------------------------------|-----------------------------------------------------|
| 目期 デー・                                          | 角色                                       | ●学生 〇心理資資源 〇中心管:                                                           | 理员 ○学院领导         | ○学院辅导员       | ○访谈员           |                                                              |                                                     |                                                                                                    |                                                     |
| 评计划<br>评档面<br>弹 <mark>换计</mark><br>责管理<br>验数据管理 | 離本信息<br>病号<br>姓名<br>年龄<br>民族 清近<br>标签 包含 | 世記 満古塔 ▼     王 ▼55 清古塔 ▼     正 ▼55 清古塔 ▼     正 ▼ ○ 日由会報公人系 ○     正 ▼ 満古塔 ▼ | 海会未事物人员<br>查询 高级 | <u>条件</u> 핵页 | 20 🗸 👾         | 前和6章<br>学校(清白田 ~ )<br>原紙(清白田 ~ )<br>中止(清白田 ~ )<br>社会(清白田 ~ ) | 日本化会<br>量本なや<br>日本のたじ状態時に<br>前さ用なび →<br>単本<br>のたた前洋 | CL40) ・ 約入道書10道師義新選曲<br> >> ・<br> <br> <br>  分                                                                                                    |                                                     |
|                                                 |                                          |                                                                            |                  |              |                |                                                              |                                                     | _                                                                                                    | _                                                   |
|                                                 | 共2金,共1页,\$                               | <b>á</b> 1页                                                                |                  |              |                |                                                              |                                                     |                                                                                                    |                                                     |
|                                                 | 共2条,共1页,\$                               | â1页<br>编号                                                                  | 姓名               | 性别           | 年敏             | 学校 *                                                         | 読系 >                                                | 直页上一页下一页来<br>专业 ✓                                                                                                    | 2013日 1 × 页<br>更有                                   |
|                                                 | 共2条,共1页,\$                               | 集1页<br>编号<br>20200402319                                                   | 姓名<br>赵佳琳        | 性别女          | 年報<br>19       | 学校 <b>*</b><br>類丁星大学                                         | 読成です。                                               | 2<br> 末 丙一子 丙二<br> 末 丙二子 丙二<br> <br>一<br>日子西王王<br> <br>日子 西王<br> <br>日子<br> <br>日子<br> <br>日子<br> <br>日子<br> <br>日子<br> <br>日子<br> <br>日子<br> <br>日 | <ul> <li>         ・          ・          ・</li></ul> |
|                                                 | 共2条,共1页,5                                | #1页<br>编号<br>20200402319<br>20200402318                                    | 姓名<br>赵佳挪<br>丁天义 | 性别<br>女<br>男 | 年龄<br>19<br>19 | 学校 ¥<br>数了速大学<br>级了速大学                                       | NK *<br>位等学校<br>位等学校                                | 전<br>표정 노-정 도-정 또<br>우입 · · ·<br>우리 우리 문제<br>위구성인 전<br>위구성인 전                                                                                       | <ul> <li></li></ul>                                 |

| 个人异常心理               | 报告                 |        |       |          |      |                      | - 98  | 服告 关闭 |
|----------------------|--------------------|--------|-------|----------|------|----------------------|-------|-------|
| ine⊖: 20200          | 402094 姓名:丁子晨 性别:男 | 年龄:22  |       |          |      |                      |       |       |
| 学校<br>院型<br>安迎<br>班级 | 爱丁堡大学<br>心理学部      |        |       |          |      |                      |       |       |
| 因子名称                 |                    |        |       |          | x.65 |                      |       |       |
| 序号                   | 因子名称               | 分慣     | 预晷分值  | 22<br>22 | 超导   | 试题名称                 | 透现    | 分值    |
| 1                    | 精神病性               | 3.10   | > = 3 | Q        | 7    | 7.感到别人能控制您的思想        | B. 很轻 | 2.00  |
| 2                    | 思分                 | 209.00 | >=200 | Q,       | 16   | 16.听到旁人听不到的声音        | B. 很轻 | 2.00  |
| 3                    | 阳性项目数              | 90.00  | >43   | Q        | 35   | 35.旁人能知道您的私下想法       | B. 很经 | 2.00  |
|                      |                    |        |       |          | 62   | 62. 有一些不属于忠自己的想法     | B. 很经 | 2.00  |
|                      |                    |        |       |          | 77   | 77. 即便和别人在一起也感到孤華    | C. 中等 | 3.00  |
|                      |                    |        |       |          | 84   | 84. 为一些有关"性"的想法而很苦恼  | D. 偽重 | 4.00  |
|                      |                    |        |       |          | 85   | 85. 认为应该因为自己的过程而受到惩罚 | D. 病靈 | 4.00  |
|                      |                    |        |       |          | 87   | 87. 感到自己的身体有严重问题     | D. 偏重 | 4.00  |
|                      |                    |        |       |          | 88   | 88、从未感到和其他人很亲近       | D. 信重 | 4.00  |
|                      |                    |        |       |          | 90   | 90. 感到自己的脑子有毛病       | D. 偏重 | 4.00  |
|                      |                    |        |       |          |      |                      |       |       |

点击【综合分析】选择角色,可以筛选多量表多维度的测评结果,选

|            | ○○理查询师○中心                           | □吉坦凤(○李屁领号(○李庑辅号员)( | )明庆贡             |                 |           |     |  |
|------------|-------------------------------------|---------------------|------------------|-----------------|-----------|-----|--|
| *          | 本信息                                 |                     | 机构信息             |                 |           |     |  |
| 9          | 9                                   |                     | 学校 遺法探           | •               |           |     |  |
| \$1        | 名 性別 请选择 🗸                          |                     | 北京 満西洋<br>会社 連連部 | ~               |           |     |  |
| 4          | 山 至 季の 清浩祥 マ                        |                     | 田田 清洗浴           | *               |           |     |  |
| R          | 旅 请选择 		 □ 和合高校人员                   | □協合来軍統人员            |                  |                 |           |     |  |
| 15         | ※ (11余 y )###語 y                    |                     |                  |                 |           |     |  |
|            | and i mare i                        |                     |                  |                 |           |     |  |
| 皇表         | 星表绘态                                |                     |                  |                 |           |     |  |
| 测试         | 和武吉稱1 2022-06-28 至 2022-11-19 □历史则许 |                     |                  |                 |           |     |  |
| 25         | 4名称 90项症状清单(SCL-90)                 |                     | *                | ≘ • ♣           |           |     |  |
| <u>#</u> 2 | 東日                                  | 关系 值                | 医模               | 重表名称 大学生心理健康调查表 | (UPI)     | ~   |  |
| (R)        | 子 🖌 躯体化                             | ▼ >= ▼ 3            | 16 V             | 希型 项目           | 关系 值      | 逻辑  |  |
| (B)        | チャ 預造症状                             | v >= v 3            | 15 V             | 因子 ▼ UPL®分      | ♥ >= ♥ 25 | 现 ~ |  |
| <b>B</b>   | 子 🖌 人际关系敏感                          | ✓ >= ✓ 3            | 10 ×             | 題目 ¥ 25.想经生     | ✓ = ✓ A是  | ~ ~ |  |
| E          | 子~ 仰部                               | ✓ >= ✓ 3            | ±2. ~            |                 |           |     |  |
| 8          | 子~ 焦虑                               | ✓ >= ✓ 3            | <u>s</u> ~       |                 |           |     |  |
| E.         | 7 v 1805                            | ✓ >= ✓ 3            | 16 V             |                 |           |     |  |
| 因          | 子▼ 恐怖                               | ▼ >= ♥ 3            | 16 ×             |                 |           |     |  |
| <b>E</b>   | 子> 偏执                               | ✓ >= ✓ 3            | 16 V             |                 |           |     |  |
|            | 子 🖌 精神病性                            | ✓ >= ✓ 3            | E2. ~            |                 |           |     |  |
| <b>B</b>   |                                     |                     | ~                |                 |           |     |  |
| E          | 子 🖌 其他                              | ✓ >= ✓ 3            |                  |                 |           |     |  |

择量表名称,类型可以选择因子、题目,量表和维度可以选择逻辑关系, 点击查询可以查询出符合筛选条件的人员,点击【导出】可以导出筛选条 件下的人员名单。

因测评系统涉及学生隐私信息,请各位老师务必妥善 保管好个人账号。